## Working with custom IP Classification attributes

If you use IP Classification Editor on the 3DEXPERIENCE platform to manage libraries and classes, you can view and work with these custom IP classification attributes in the modeling tool as well. Cameo DataHub allows you to choose whether the attributes are displayed or hidden and use them for mapping and synchronization.

To view custom added attributes through IP classification

• Right click on the ENVOIA REQS data source and select Show IP classification attribute

| 🖧 Cameo DataHub Explorer 🛛 EN       | OVIA REQS [3DS Collab Space]:(ENOVI                                                                                                    |                                                                                                    |
|-------------------------------------|----------------------------------------------------------------------------------------------------|----------------------------------------------------------------------------------------------------|
| ENOVIA REQS [3DS Collab Space]:(ENO | VIA Requirements-ENOVIA REQS [3DS 🖻 🔻 🗙                                                                                                    |                                                                                                    |
| 🎒 🔍 📚                               |                                                                                                    |                                                                                                    |
| Operation: Copy Data with Sync      | ~                                                                                                    |                                                                                                    |
| Type text to search                 | . ا                                                                                                    |                                                                                                    |
| ENOVIA REQS [3DS Collab Space       | <ul> <li>Connect</li> <li>Close Data Source</li> <li>Change data source name</li> <li>Save</li> <li>Remove Data Source</li> <li>New Node</li> <li>Reload</li> <li>Show all elements</li> <li>Show revision</li> </ul> | After you click on the <b>Show IP</b><br><b>Classification attribute</b> command, the<br>data source will be reloaded and the list<br>of custom added attributes will be<br>visible in the properties tab. |
|                                     |                                                                                                    | To view the properties tab                                                                                                    |

• Right click on the data source and select Properties

| 🖧 Cameo DataHub Explore                                                                                                    | er ENOVIA R             | EQS [3DS Collab Space]:(ENOVI |    |     |
|----------------------------------------------------------------------------------------------------|-------------------------|-------------------------------|----|-----|
| ENOVIA REQS [3DS Collab Space                                                                                                | :(ENOVIA Red            | quirements-ENOVIA REQS [3DS   | e. | ∳ × |
| 🎒 🔍 📚                                                                                                    |                         |                               |    |     |
| Operation: Copy Data with Syn                                                                                                | c                       |                               |    | ~   |
|                                                                                                    |                         |                               | 0  | 0   |
| Type text to search                                                                                                    |                         |                               | Θ  | ٢   |
| ENOVIA REQS [3DS Collab<br>E Specification folder<br>LT_Data_TRM_1130<br>E Requirement Specification<br>TestIPClassification | Space]<br>ition00000050 |                               |    |     |
| ReqToTestClassific                                                                                                    | ation 📀                 | New Node                      |    |     |
|                                                                                                    |                         | Delete Node                   |    |     |
|                                                                                                    | 2                       | Reload                        |    |     |
|                                                                                                    |                         | Select in Application         |    |     |
|                                                                                                    |                         | Go to the Other Related Link  |    |     |
|                                                                                                    |                         | Check Changes                 | >  |     |
|                                                                                                    |                         | Synchronize                   | >  |     |
|                                                                                                    |                         | Update DHLinks                | >  |     |
|                                                                                                    |                         | Remove DHLinks                | >  |     |
|                                                                                                    |                         | Discard DHLinks               | >  |     |
|                                                                                                    |                         | Include/Exclude DHLinks       | >  |     |
|                                                                                                    |                         | Create Alias                  |    |     |
|                                                                                                    |                         | Properties                    |    |     |

• A new tab will display the properties of the selected data source.

| 🖧 Cameo DataHub Expl., 🔲 Can     | neo DataHub Prop ENOVIA REQS [Default]:( | 🖧 Cameo DataHub Expl., 🔲 C    | ameo DataHub Prop ENOVIA REQS [Default]:( |  |
|----------------------------------|------------------------------------------|-------------------------------|-------------------------------------------|--|
| Cameo DataHub Properties         | e • ×                                    | Cameo DataHub Properties      | 2 4 ×                                     |  |
| 即 😥 💼 🔍 🛒 📄                      |                                          |                               |                                           |  |
| ClassificationAttribute1         | edited 6                                 | Content Data                  |                                           |  |
| ClassificationEnumAttribute1     | Enum1,Enum2                              | Content Text                  |                                           |  |
| Content Data                     | aaa                                      | Content Type                  | html                                      |  |
| Content Text                     | aaa Custom                               | Current                       | InWork                                    |  |
| Content Type                     | html                                     | DERDE Attr String noNLS       |                                           |  |
| Current                          | InWork added                             | DE Boolean                    | ✓ true                                    |  |
| DERDE_Attr_String_noNLS          | a ffuille suffer a                       | DE Boolean MultiVal           |                                           |  |
| DE_Boolean                       |                                          | DE_Date                       |                                           |  |
| DE_Boolean_MultiVal              | 🗌 false                                  | DE_Date_MultiVal              |                                           |  |
| DE_Date                          | Jan 28, 2022, 12:00:00 AM                | DE_Enum                       |                                           |  |
| DE_Date_MultiVal                 |                                          | DE_Enum_MultiVal              |                                           |  |
| DE_Enum                          | Green_NLS                                | DE_Integer                    | 0                                         |  |
| DE_Enum_MultiVal                 |                                          | DE_Integer_MultiVal           |                                           |  |
| DE_Integer                       | 111                                      | DE_Real                       | 0.0                                       |  |
| DE_Integer_MultiVal              |                                          | DE_Real_MultiVal              |                                           |  |
| DE_Real                          | 111.111                                  | DE_String                     |                                           |  |
| DE_Real_MultiVal                 |                                          | DE_String_MultiLine           |                                           |  |
| DE_String                        | aaa                                      | DE_String_MultiVal            |                                           |  |
| DE_String_MultiLine              |                                          | Description                   |                                           |  |
| DE_String_MultiVal               |                                          | Designated User               | Unassigned                                |  |
| Description                      |                                          | Difficulty                    | Low                                       |  |
| Designated User                  | Unassigned                               | Modified                      | Jan 27, 2022, 8:08:18 PM                  |  |
| Difficulty                       | Medium                                   | Name                          | req-73406541-00002289                     |  |
| Modified                         | Jan 27, 2022, 8:56:50 PM                 | Originated                    | Jan 4, 2022, 5:06:31 PM                   |  |
| Name                             | req-73406541-00002288                    | Originator                    | VPLMAdminUser                             |  |
| Originated                       | Jan 4, 2022, 4:37:42 PM                  | PID                           | ECEB8256074F000061D4313F00055A5A          |  |
| Originator                       | VPLMAdminUser                            | Priority                      | Low                                       |  |
| PID                              | ECEB8256074F000061D42A7E00129390         | Requirement Category          |                                           |  |
| Priority                         | Medium                                   | Requirement Classification    | Functional                                |  |
| Requirement Category             |                                          | Revision                      | A                                         |  |
| Requirement Classification       | Non-Functional                           | Sponsoring Customer           |                                           |  |
| Revision                         | A Restructional                          | Title*                        | NewReqToTestClassification                |  |
| Sponsoring Customer              | Non-Functional                           | Туре                          | Requirement                               |  |
| Title*                           | ReqToTestClassification                  | User Requirement Importance   | Least Important                           |  |
| Туре                             | Requirement                              |                               |                                           |  |
| User Requirement Importance      | Mediocre                                 |                               |                                           |  |
|                                  | with custom added                        | Properties tab                | without custom                            |  |
|                                  | rileutee                                 | oddada                        | ttributoo                                 |  |
| O Type here to filter properties | ribules                                  | added a                       | illinbules                                |  |
| - Obe une to mer bioberges       |                                          | ype nere to filter properties |                                           |  |
|                                  |                                          |                               |                                           |  |

To hide the custom added attributes through IP classification

• Right click on the ENVOIA REQS data source and select Hide IP classification attribute

| ENOVIA REQS [3]  | OS Collab Space]:(ENC<br>y Data with Sync                                                                | OVIA I | Requirements-ENOVIA REQS [3DS                                                                                                    | e   |
|------------------|----------------------------------------------------------------------------------------------------|--------|----------------------------------------------------------------------------------------------------|-----|
| Dperation: Copy  | y Data with Sync                                                                                         |        |                                                                                                    |     |
| Operation: Copy  | y Data with Sync                                                                                         |        |                                                                                                    |     |
| Type text to sea |                                                                                                    |        |                                                                                                    |     |
|                  | rch                                                                                                    |        |                                                                                                    | ] © |
| E Specific       | OS [3DS Collab Space<br>Ider 02<br>cation folder<br>a_TRM_1130<br>ement Specification00<br>lassification |        | Connect<br>Close Data Source<br>Change data source name<br>Save<br>Remove Data Source<br>New Node<br>Reload<br>Show all elements<br>Show revision |     |